## ADAPTED EXERCISES WEBSITE

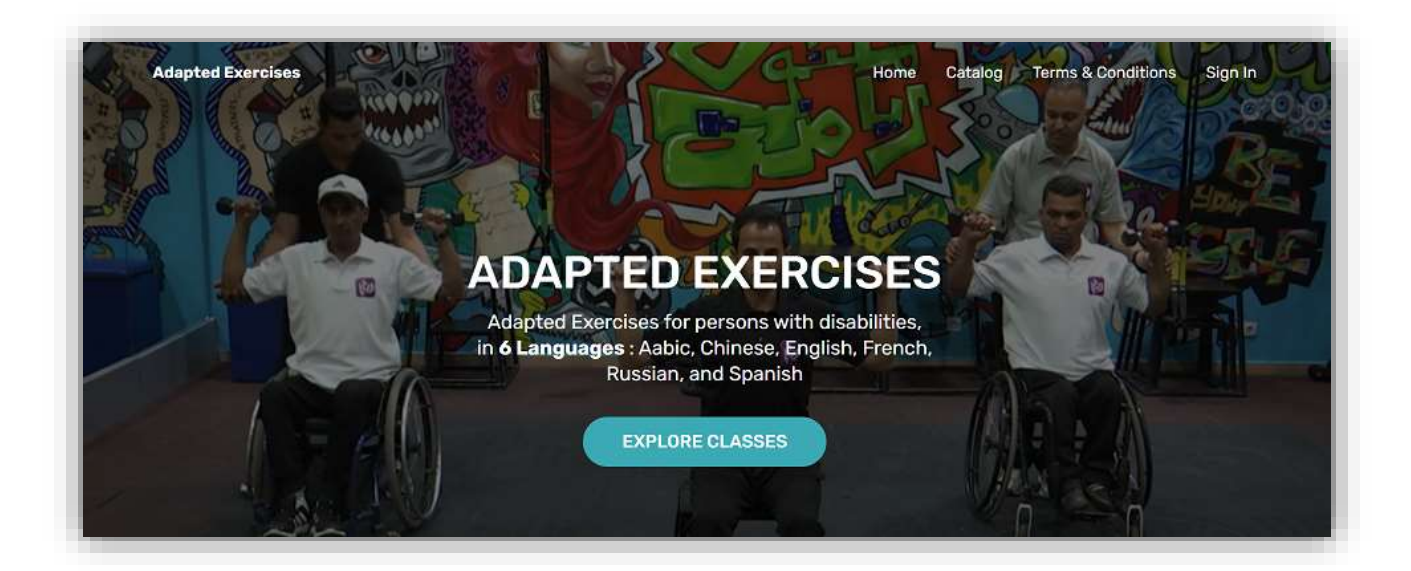

# Steps to browse, purchase, and watch classes

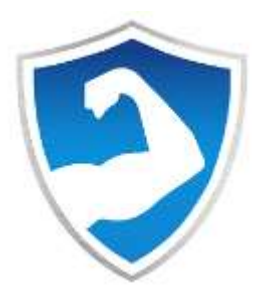

#### STEP 1: Visit www.adaptedexercises.com

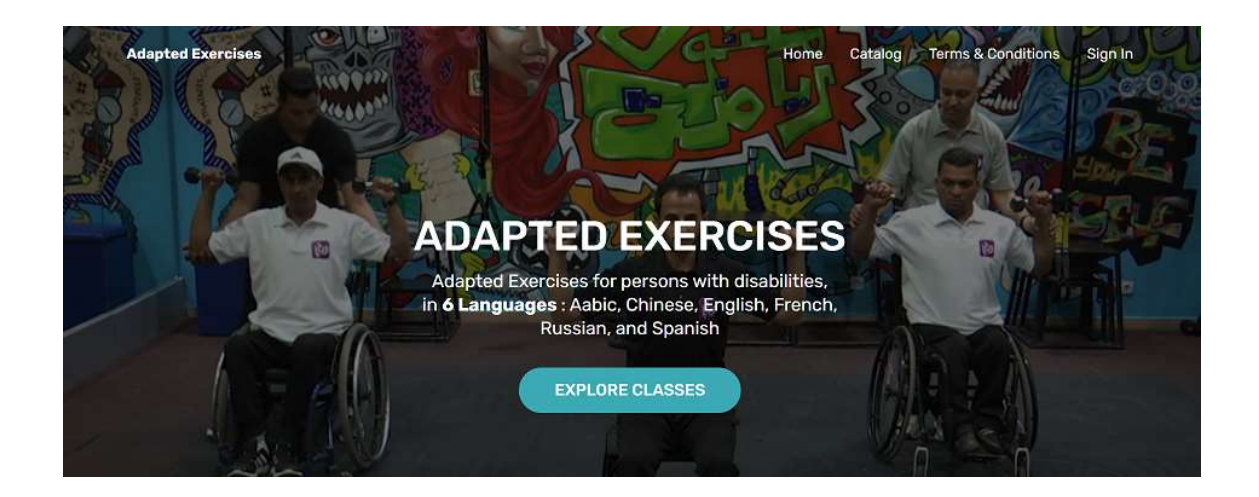

STEP 2: Scroll down to ALL CLASSES and select the audio language:

#### ALL CLASSES

- English
- عربي • Española
- Française
  русский
- 中文

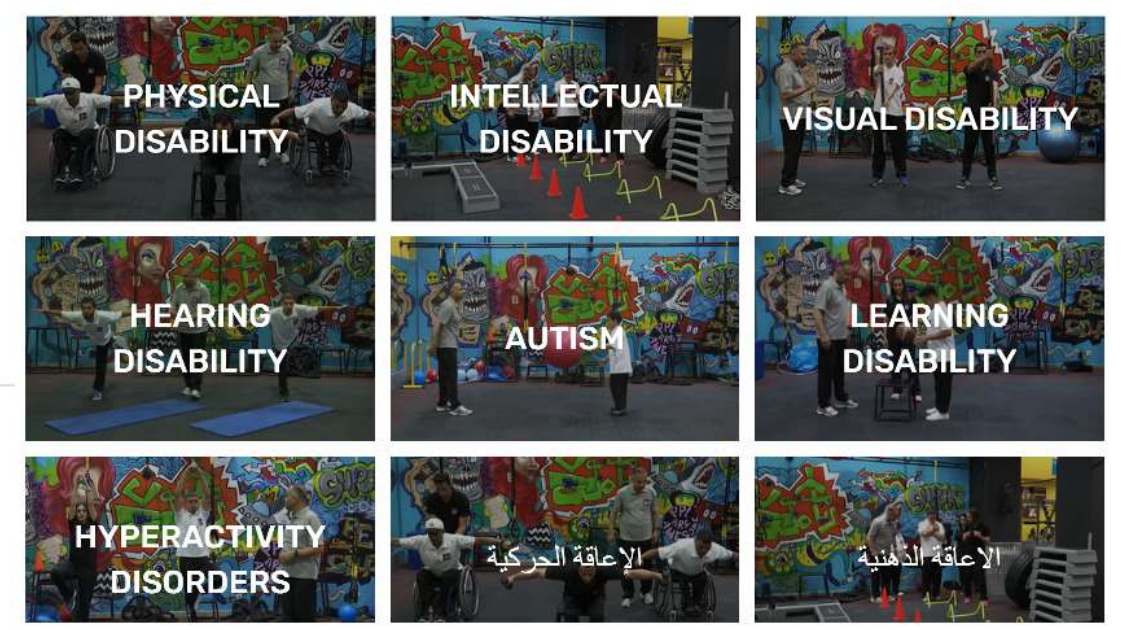

**STEP 3:** Click on the name of disability you want to see classes for. You will be taken to a page where you can find all classes related to the selected disability:

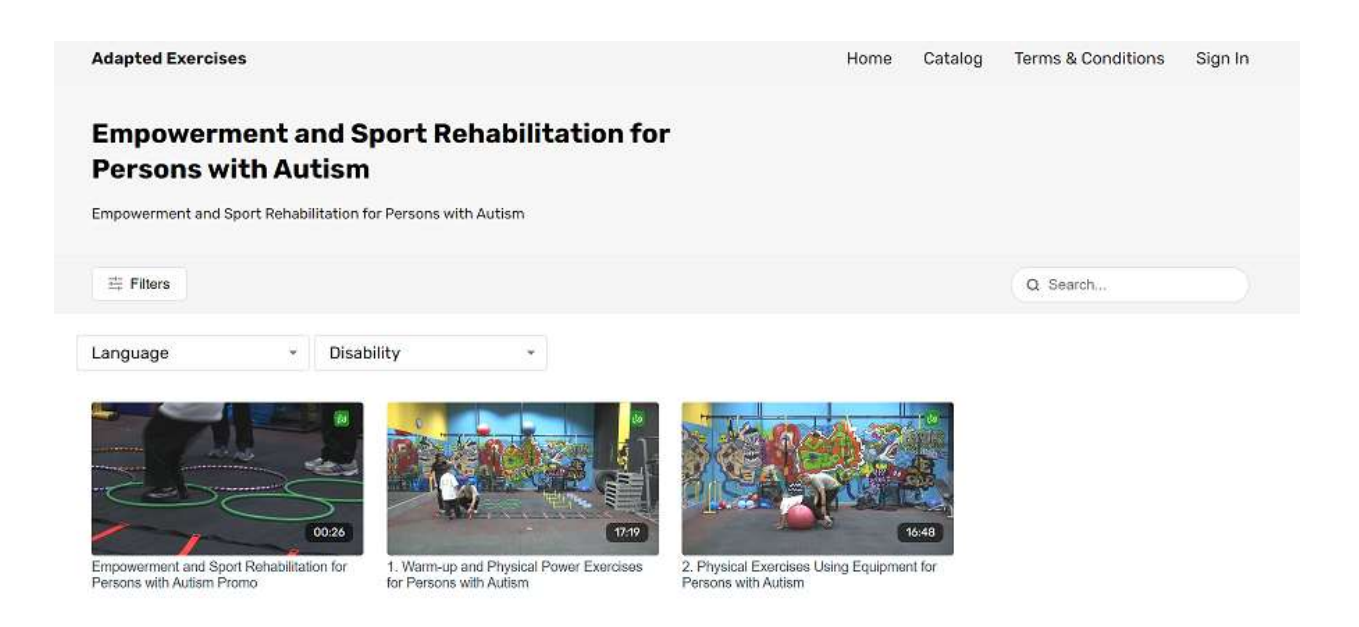

**Note:** For every group of classes (related to one disability) there is a free short preview (promo) that you can watch before purchasing, to get an idea of what exercises are included

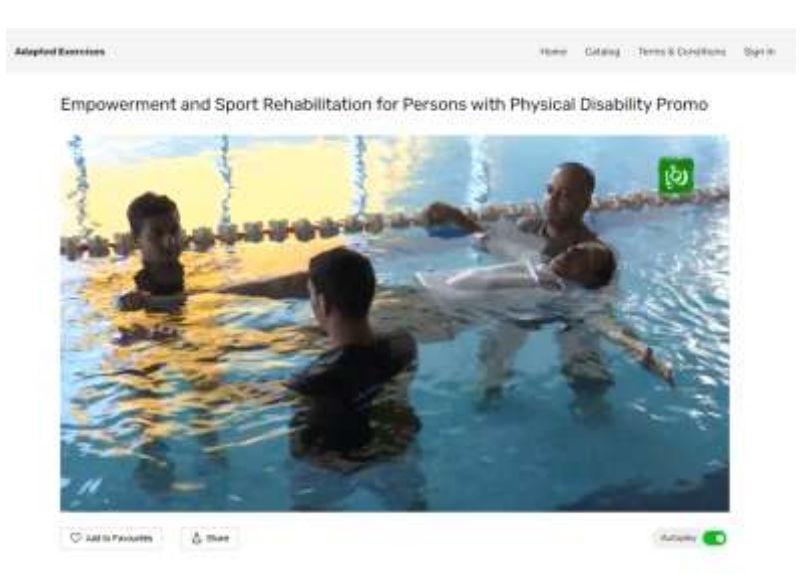

## **STEP 4:** Click on a class video to purchase and watch. When a class is selected, the video player is displayed with a **Get Access Now** button

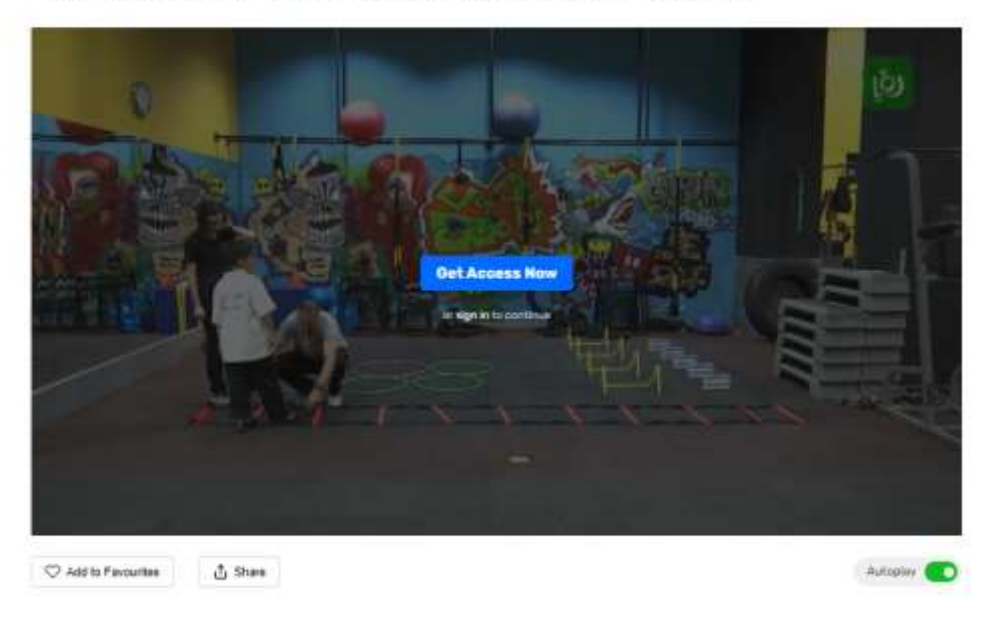

1. Warm-up and Physical Power Exercises for Persons with Autism

**STEP 5:** Click on **Get Access Now** to open the purchasing page. Select the purchasing option from the **Choose offer** section, and click **Continue** to proceed to the Sign Up page

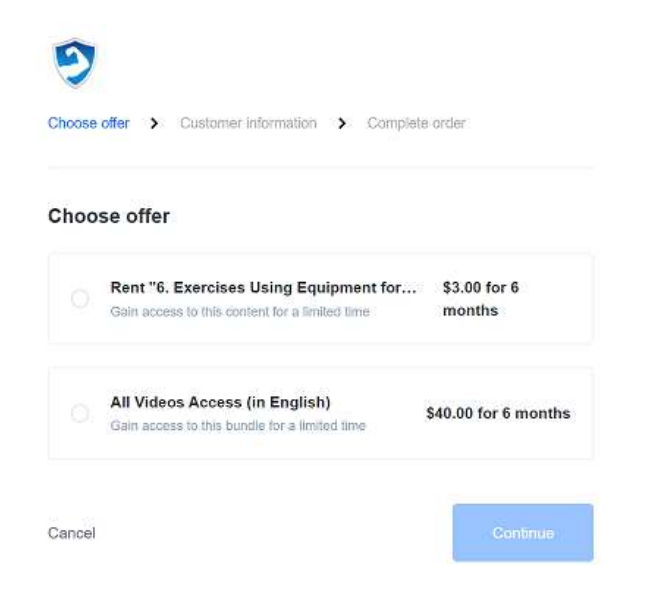

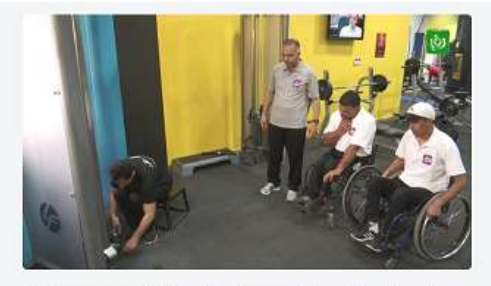

6. Exercises Using Equipment for Paralyzed Persons

الجليزي شلل 2

## Purchasing access to all classes

You have the option to purchase full access to all classes (all adapted exercises for all disabilities) by selecting the option to purchase All Videos in the **Choose Offer** page.

By selecting this option, you will get a **33% discount**, and the total price for all 20 classes will be \$40 instead of \$60.

The package contains all classes in one selected language.

**STEP 6:** In the **Customer Information** page, enter your email, name, and password, and click **Continue** to proceed to the payment page

| Create an account   | 💾 Eiry es a Git |
|---------------------|-----------------|
| Email               |                 |
| johnnegan@prial.com |                 |
| Full Name           |                 |
| John Morgan         |                 |
| Paseward            |                 |
| 1000                | φ               |
|                     |                 |

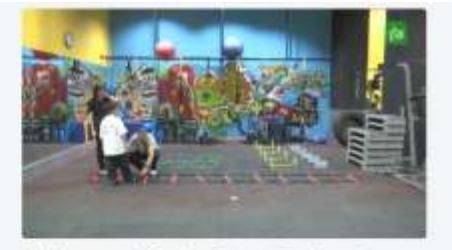

1. Warm-up and Physical Power Exercises for Persons with Autism

**STEP 7:** In the **Complete Order** page, choose to pay with PayPal or with credit card. Enter the card information and click **Complete** 

| Second offer 3 Commerce etherholder 3 Company other |                                      | Marken and A                                      |                     |
|-----------------------------------------------------|--------------------------------------|---------------------------------------------------|---------------------|
| Pag<br>The selec                                    | Post Oversea<br>one ver to pay<br>OR |                                                   |                     |
| Illing Details                                      | MA ( YY CVG                          | 1. Warm-up and Physical Po<br>Persons with Autism | wer Exercises for   |
| Cancel                                              | Complete                             | beautists                                         | Apply               |
|                                                     |                                      | Guttotel                                          | \$3.00              |
|                                                     |                                      | Discourt                                          | 127                 |
|                                                     |                                      | Time                                              | \$3.00 for 6 months |

STEP 8: The purchase process is completed. Video will start playing

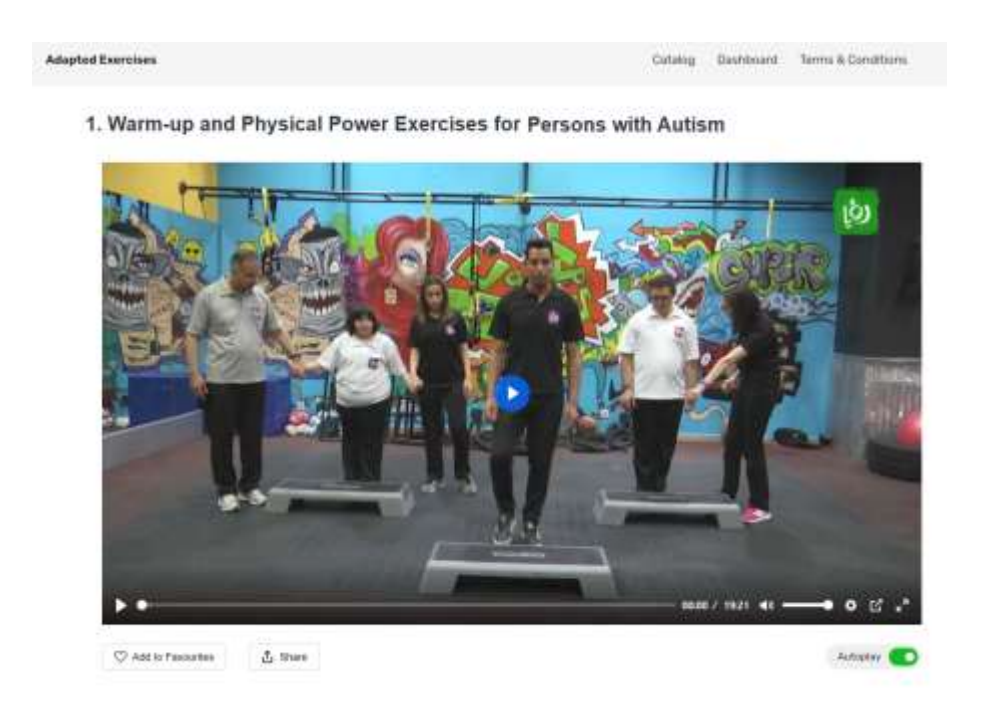

# Steps for users returning to the website after purchasing (future visits)

When a class is purchased, you can view it with no limits for a duration of six months. To get back to a purchases class:

STEP 1: Visit <u>www.adaptedexercises.com</u>

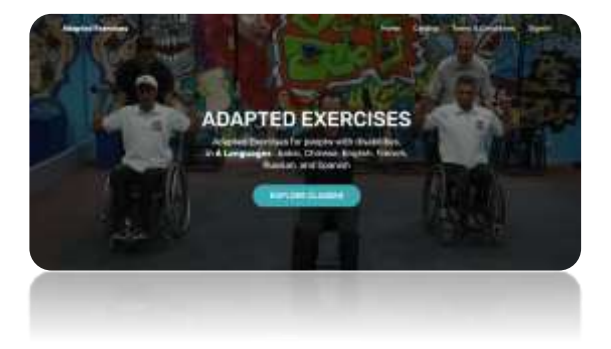

**STEP 2:** Click **Sign in** from the top menu, you will need to provide your email and password to sign in:

| 9                    |       |
|----------------------|-------|
| (mail                |       |
| kitomorgan@gmail.com |       |
| basevent             |       |
|                      | 0     |
|                      |       |
| orgot Pasaworg?      | Log n |

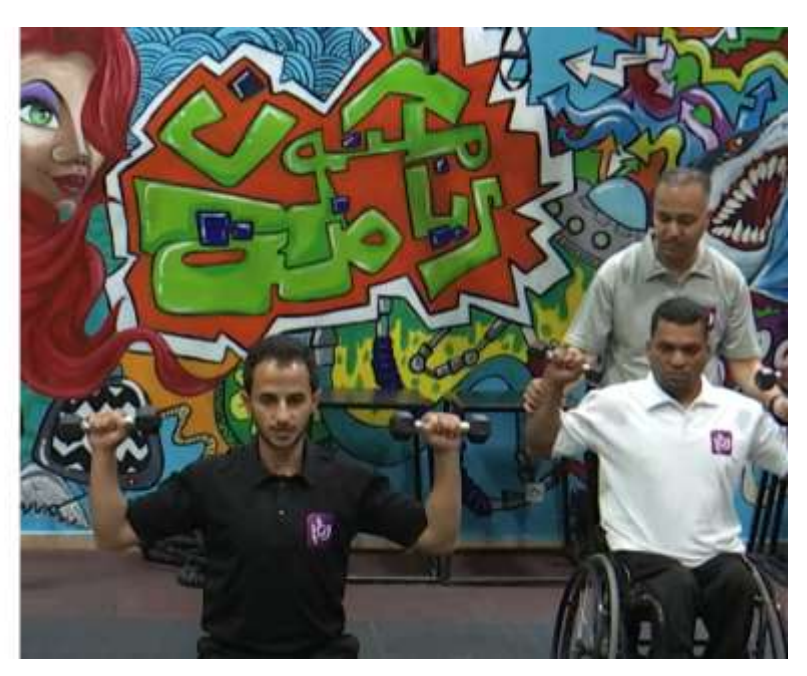

## **STEP 3:** Once signed in, you will find all of the classes that you have already purchases in the **My Library** Section:

|         | Adapted Exercises | Catalog | Dashboard | Terms & Conditions |
|---------|-------------------|---------|-----------|--------------------|
| Filters |                   |         |           |                    |

### My Library

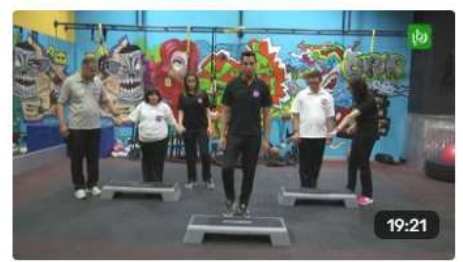

الإيرويكس للإعاقة الذهنية (1)

# How to browse the Catalog and filter content by language?

All classes in all supported languages can be found in the **Catalog** page.

To show the classes for a certain language, click the **Filter** button at the top, and then choose the language from the **Language** list:

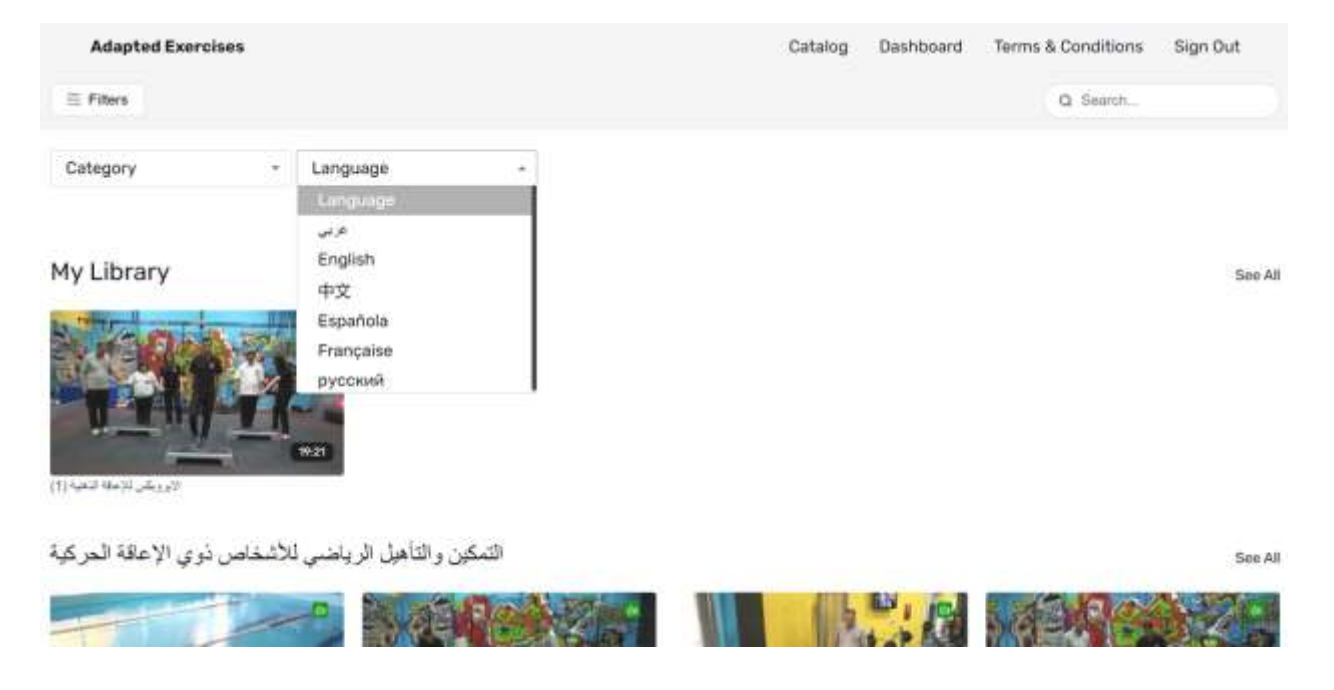

Now all classes in the selected language will be displayed. You can still filter the content to show the classes related to a certain disability by selecting the disability from the **Category** field:

#### Adapted Exercises Catalog Dashboard Terms & Conditions Sign Dut Q Search.

× Clear Filters

insi

Empowerment and Sport Rehabilitation for Persons with Attention Deficit Hyperactivity Disorders

Empowerment and Sport Rehabilitation for

Category

Disability

English

.

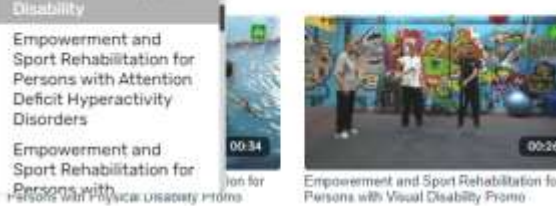

Empowerment and Sport Rehabilitation for Persona with Visual Disability Promo

-

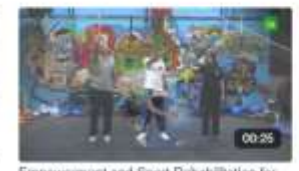

Empowerment and Sport Rehabilitation for Persons with Attention DetEct Hyperactivity Disorders Promo

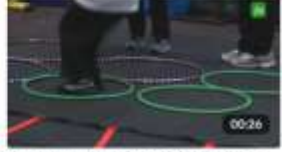

Empowerment and Sport Rehabilitation for Persons with Autiam Promo

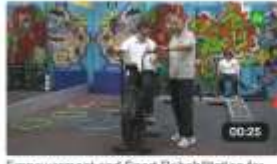

Empowerment and Sport Rehabilitation for Persons with Intellectual Disability Promo-

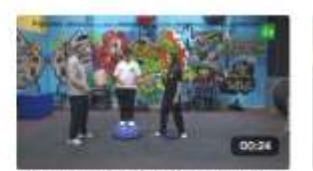

Empowerment and Sport Rehabilitation for Persons with Learning Disability Promo

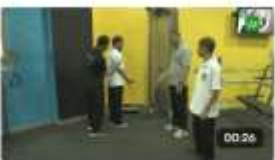

Empowerment and Sport Rehabilitation for Persons with Hearing Disability Promo

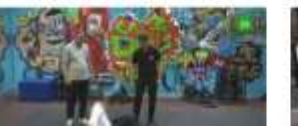

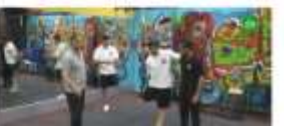

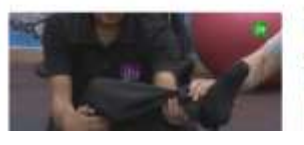

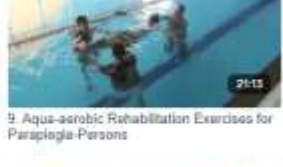

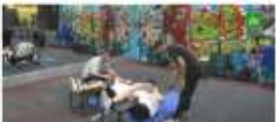